## How to Access ATTAINS through a CDX Login

#### Version: 7/22/2024

**Purpose:** This document explains how state/territory/tribal users will access ATTAINS once CDX switches to multifactor authentication through Login.gov. For ATTAINS, that switch is scheduled to occur around August 5, 2024.

**Audience:** This applies to State/Territory/Tribal users because they access ATTAINS using CDX accounts. It does not apply to NAAS (Network Authentication and Authorization Service) node accounts. It also does not apply to EPA users who will continue to use their WAM logins to access ATTAINS.

## Contents

| New Way for State/Territory/Tribal User to Access ATTAINS                  | .1 |
|----------------------------------------------------------------------------|----|
| Migration of CDX account to Login.gov – One Time Step                      | .2 |
| Authenticate through CDX and Login.gov – Each Time you Access ATTAINS      | .5 |
| Accessing ATTAINS through CDX                                              | .6 |
| How to Add the ATTAINS Program Service if it is Not Listed in Your Account | .7 |

## New Way for State/Territory/Tribal User to Access ATTAINS

When logging into ATTAINS with a CDX account, from the ATTAINS home page you would normally click on the blue Exchange Network button and then enter your username and password on the next page:

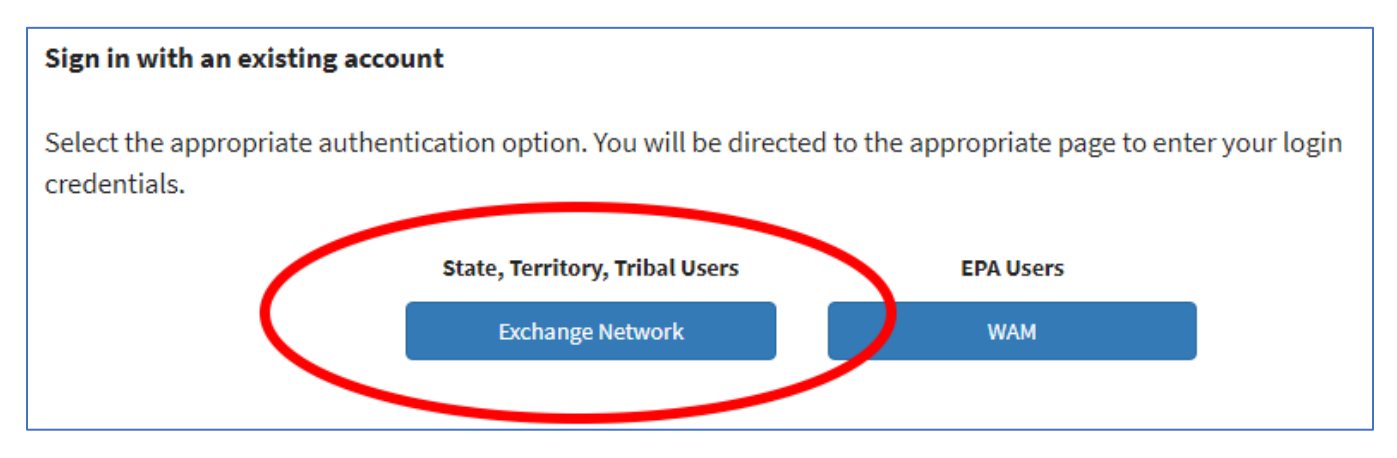

This process has changed. Now when you click on the blue **Exchange Network** button, you will see a different page with a blue button to **Login to CDX**:

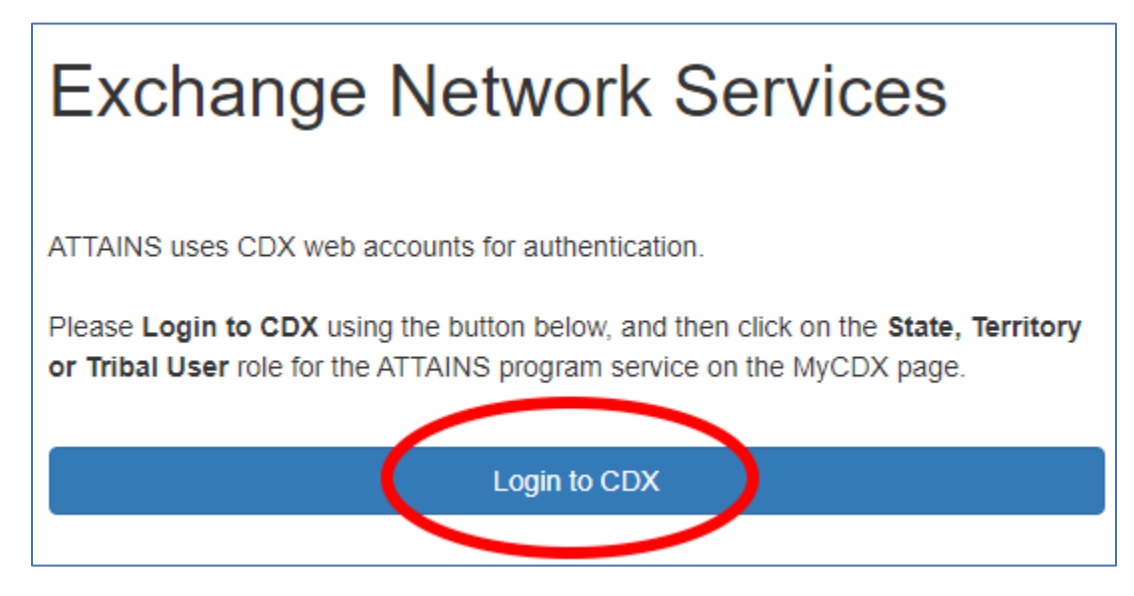

This will take you to CDX, where you will enter your User ID and follow the steps to login with your CDX account.

## Migration of CDX account to Login.gov – One Time Step

If this is the first time you've logged in to CDX since their switch to multifactor authentication through Login.gov, your account will need to get migrated. You will be asked to enter your User ID and Password, as before:

|                 | Log in to CDX            |
|-----------------|--------------------------|
|                 | User ID                  |
|                 | •••••                    |
| -               | Password                 |
| - or statistics | •••••                    |
|                 | Show Password            |
|                 | Log In Register with CDX |
|                 |                          |

You will then see a notice that your account must be migrated. Click on the green button to Login. This will redirect you to Login.gov:

## CDX Central Data Exchange

## Leaving CDX

You are being redirected to Login.gov for authentication and will return to CDX upon successful login.

Proceed to Login.gov

**If you do not already have a Login.gov account, you will be able to create one now.** Signing in to Login.gov requires a second method of identification, such as text message or phone call. If you do not have an existing Login.gov account, you may create one with either your work or personal email address. They will send an email to confirm your email address. Follow the link in the email to continue creating your account.

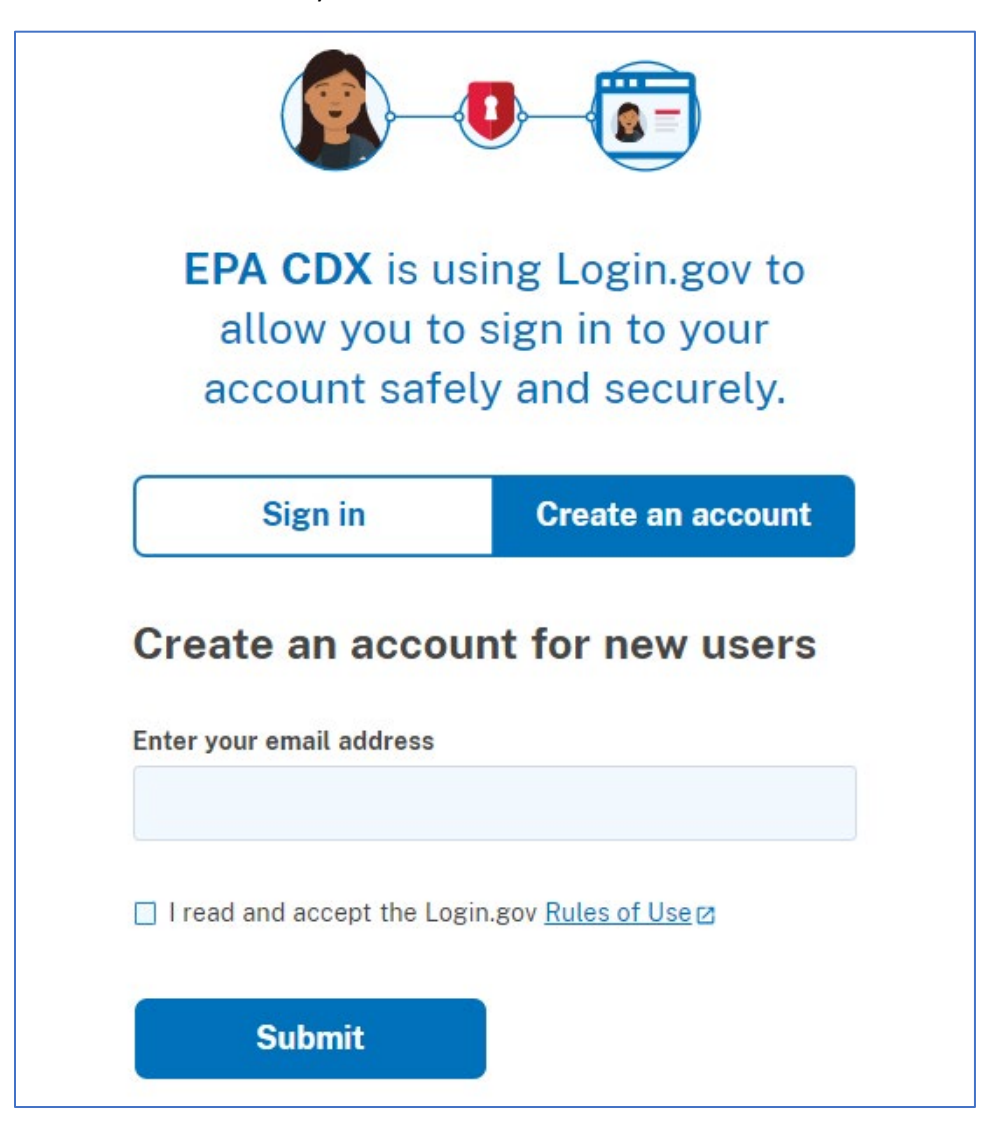

**If you already have a Login.gov account, you can Sign In with that account.** You may also add another email address to your existing Login.gov account, if needed. (For example, if you have a personal Login.gov account, you can add your work email to it, rather than create a new Login.gov account. The idea behind Login.gov is that there is only one account per person, even if you have multiple email addresses.)

| count |
|-------|
|       |
|       |
|       |
|       |

Once you have signed in to Login.gov, using either a new account or an existing account, you will be redirected back to CDX:

| Ab                    | out | Recent Announcements          | Terms and    | Conditions         | FAQ                 | Help |                                     |
|-----------------------|-----|-------------------------------|--------------|--------------------|---------------------|------|-------------------------------------|
| Central Data Exchange |     |                               |              |                    |                     |      |                                     |
| DX In                 | box | My Profile Submission         | History Pay  | ment Histo         | ry                  |      |                                     |
|                       |     | Services                      |              | ď                  | <sup>e</sup> Manage |      | CDX Service Availability            |
|                       |     | Services                      |              |                    | o manage            |      | CDA Service Availability            |
| <u>Status</u>         | \$  | Program Service Name          |              | • <u>Role</u>      | \$                  | 500  | the status for all program convisos |
| 3                     |     | ATTAINS: Assessment, Total Ma | ximum Daily  | <u>State, Terr</u> | ritory              | 300  | the status for an program services  |
|                       |     | Load (TMDL) Tracking and Impl | ementation   | <u>or Tribal U</u> | <u>ser</u>          |      |                                     |
| 2                     |     | FER Conoral E Enterprise Lice |              | E Entornri         |                     |      | News and Updates                    |
| -                     |     | EEP: General E-Enterprise Use |              | Portal             | <u>se</u>           | No   | news/updates.                       |
|                       |     |                               |              |                    |                     |      |                                     |
|                       |     |                               |              |                    |                     |      |                                     |
| d Prog                | ram | Service Manage Your P         | ogram Servio | ces                |                     |      |                                     |

Authenticate through CDX and Login.gov – Each Time you Access ATTAINS

After you have logged in to CDX for the first time since their switch to multifactor authentication through Login.gov, the process is similar but simpler. You will be asked to enter only your User ID in CDX:

|      | Log in to CDX                     |
|------|-----------------------------------|
|      | User ID                           |
|      |                                   |
|      | Next                              |
|      | Forgot your User ID?              |
| 1000 | Warning Notice and Privacy Policy |
| 1000 | Register with CDX                 |
|      |                                   |

This will take you to Login.gov for authentication:

# CDX: Central Data Exchange Leaving CDX You are being redirected to Login.gov for authentication and will return to CDX upon successful login. Proceed to Login.gov

Once you have signed in through Login.gov, you will be redirected back to CDX.

## Accessing ATTAINS through CDX

Once you have authenticated through Login.gov and you are at the MyCDX page, there should be an ATTAINS item in the Services list with a clickable Role named **State, Territory or Tribal User**:

| C | CDX Central Data Exchange |                                                                                                    |           |  |  |
|---|---------------------------|----------------------------------------------------------------------------------------------------|-----------|--|--|
| M | IyCDX Inbo                | My Profile Submission History Payment History                                                                                               |           |  |  |
|   |                           | Services 🕫 Man                                                                                                    | age       |  |  |
|   | <u>Status</u>             | Program Service Name     Role                                                                                                    | \$        |  |  |
|   | 8                         | ATTAINS: Assessment, Total Maximum Daily <u>State, Territory of</u><br>Load (TMDL) Tracking and Implementation <u>Tribal User</u><br>System | <u>or</u> |  |  |

Clicking on this link will take you to ATTAINS.

## How to Add the ATTAINS Program Service if it is Not Listed in Your Account

If ATTAINS is not shown in the list of Services, you can add it. On the MyCDX page, click on the green **Add Program Service** button:

| CDX Central Data Exchange                           |          |  |
|-----------------------------------------------------|----------|--|
| MyCDX Inbox My Profile Submission History Payment H | listory  |  |
| Services                                            | 🕫 Manage |  |
| Status + Program Service Name + Role                | \$       |  |
|                                                     |          |  |
|                                                     |          |  |
| Add Program Service Manage Your Program Services    |          |  |
|                                                     |          |  |

Then search on "ATTAINS" under the Active Program Services List, and select it:

| CDX Edit Account Profile                                                                                                  |
|----------------------------------------------------------------------------------------------------|
| 1. Program Service 2. Role Access 3. Organization Information                                                             |
| Begin typing a program service name or related keywords to filter the list of available services (e.g., a Clean Air Act). |
| Active Program Services List                                                                                              |
| ATTAINS                                                                                                    |
| ATTAINS: Assestment, Total Maximum Daily Load (TMDL) Tracking and Implementation                                          |

The last step in adding a service is to select an Organization. Choose "Select a Current Organization" and choose your Organization from the dropdown list, then click on the green **Submit Request for Access** button:

| CDX Edit Account Profile                                                                                                    |                                                                                |  |  |
|----------------------------------------------------------------------------------------------------|--------------------------------------------------------------------------------|--|--|
| 1. Program Service 🗸                                                                                                    | 2. Role Access 🗸 🔰 3. Organization Information                                 |  |  |
|                                                                                                    |                                                                                |  |  |
| Registration Informatio                                                                                                    | n                                                                              |  |  |
| Program Service                                                                                                    | Assessment, Total Maximum Daily Load (TMDL) Tracking and Implementation System |  |  |
| Role                                                                                                    | State, Territory or Tribal User                                                |  |  |
| <ul> <li>Select a Current Organization</li> <li>Request to Add an Organization</li> <li>Select an organization from the dropdown list.</li> </ul> |                                                                                |  |  |
| Submit Request for Access                                                                                                    |                                                                                |  |  |

The ATTAINS service should now appear in your list of Services on the MyCDX page.